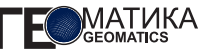

А.В. Гиценко (Компания «Совзонд»)
В 2006 г. окончил Московский институт стали и сплавов.
С 2009 г. работает в компании «Совзонд», в настоящее время — руководитель отдела разработки ГИС.

## Геоинформационный сервис GlobalBaseMap: обзор

В 2011 г. компания DigitalGlobe представила новый сервис Global Basemap, который предоставляет пользователям быстрый и удобный онлайндоступ к архивным и оперативным данным.

Сервис Global Basemap продолжает тенденцию к сокращению разрыва между проведением съемки и обработкой данных, с одной стороны, и возможностью непосредственного использования информации правительственными или коммерческими структурами для принятия более обоснованных решений — с другой. Благодаря сервису космические снимки могут быть доступны подписчикам по первому требованию.

Появление нового сервиса Global Basemap подтверждает уже давно наметившуюся тенденцию: с одной стороны, операторы идут по пути удешевления стоимости данных за счет так называемой подписки на определенный объем съемки в течение года. Это предоставляет им стабильность и гарантированные объемы заказов от постоянных пользователей. С другой стороны, эти сервисы приобретают новую ценность для пользователей, поскольку новые технологии, внедряемые мировыми лидерами, предоставляют нам возможность работать в режиме виртуальной приемной станции.

Global Basemap включает космические снимки сверхвысокого разрешения и аэрофотоснимки компании DigitalGlobe, а также дополнительно данные дистанционного зондирования Земли (ДЗЗ) низкого разрешения от других операторов. Сервис использует библиотеку снимков компании, которая сегодня включает в себя более 1,5 млрд кв. км.

Сервис Global Basemap удобен для пользователей и имеет дружественный интерфейс. Доступ к нему осуществляется по ссылке https://www.mydigitalglobe. сот. Открыв портал, мы увидим окно авторизации. Простой и скромный дизайн (в стиле нового корпоративного стиля) вселяет надежду, что нас ожидает что-то интересное.

Воспользовавшись ссылкой More details, мы получим информацию о преимуществах использования последних версий браузеров. Здесь же для владельцев Internet Explorer рекомендуется установить режим совместимости, соответствующий используемой версии. Сделать это можно в Tools > Developer Tools > Browser Mode.

После авторизации нашему взору открывается основной интерфейс (рис. 1). Дизайн современный, все достаточно просто, интерфейс не перегружен. Видим предупреждение, что «квик-луки» снимков отображаются только на 13-м уровне масштаба (непонятно, как пользователь должен отсчитать этот 13-й уровень, я бы поставил отсечку на масштабной линейке слева, ну, да ладно).

При загрузке интерфейса начинают появляться карты: OSM и спутниковое покрытие, которые перекрывают друг друга — не совсем понятно, зачем так сделано.

Для управления слоями используется меню MAP VIEW, в котором мы можем включить/отключить базовую карту (это карта OpenStreetMap). Есть возможность посмотреть территорию, на которую нам доступны покрытия (Show Imagery Locations; рис. 2). Это очень удобно!

Поиск осуществляется по данным OSM, о чем нас заботливо предупреждают. При попытке найти какойлибо город, введя его название по-русски, получаем сообщение об ошибке.

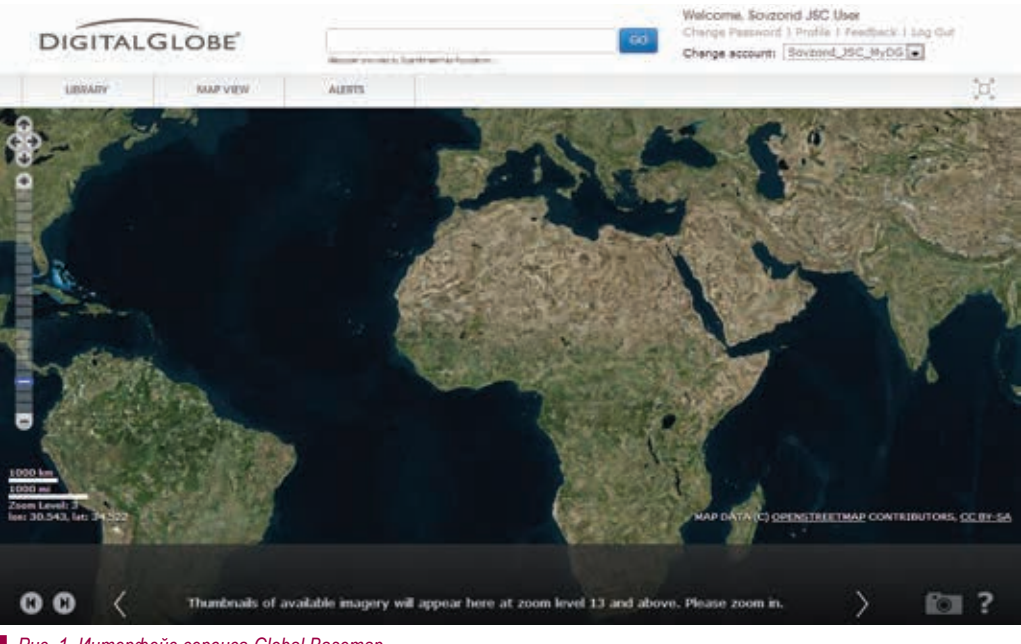

## Рис. 1. Интерфейс сервиса Global Basemap

Сервис проверяет данные, введенные в строку поиска, и не дает возможности искать слова на кириллице, на английском языке все работает. Хотелось отметить, что два месяца назад, когда я впервые столкнулся с этим сервисом, все работало. Пишем письмо в службу поддержки и идем дальше.

Опускаемся до 13-го уровня и видим автоматически скомпонованную мозаику из нескольких снимков (рис. 3). «Квик-луки» отображаются в нижней части, перетаскивая их влево/вправо, вы можете менять порядок отображения на карте (выше/ниже). Удерживая клавишу ctrl, можно выбрать несколько снимков и формировать свою мозаику.

Для каждого снимка имеется возможность просмотреть метаданные (рис. 4), включать/выключать отображение границ и менять его положение.

После того как мы определились, какие снимки нам необходимы, переходим к самому интересному скачиванию. Порядок такой:

1. Интересующий нас снимок добавляем в библиотеку (Library) (рис. 5).

2. Выбираем размер фрагмента («тайла»), разрешение, формат (нам доступны: GeoTiff, JPEG2000, MrSid), проекцию (Geographic, UTM), вид интерполяции (Nearest Neighbor, Bilinear, Bicubic). 3. Вводим имя, отображаемое в библиотеке.

Далее начнется этап формирования поставки: снимок режется на «тайлы» (их размер мы выбрали ранее), генерируется shp-файл с метаданными.

Для пользователей сервиса Global Basemap предлагается очень полезная дополнительная услуга. Для мониторинга интересуемой области вы можете настроить уведомления, и тогда на электронную почту будут приходить сообщения о новой съемке.

Что касается ценообразования, то Global Basemap доступен посредством подписки на определенное время, а цены зависят от площади интересующего региона, масштаба и сроков.

Что можно сказать в заключение после ознакомления с возможностями Global Basemap? В целом впечатление положительное. Мы видим простой сервис с современным дизайном и понятным предназначением.

Есть, конечно, недостатки, основным я считаю быстродействие работы сервиса для российских пользователей. Но не будем слишком строги: наверняка при наличии обратной связи эти недостатки будут исправлены.

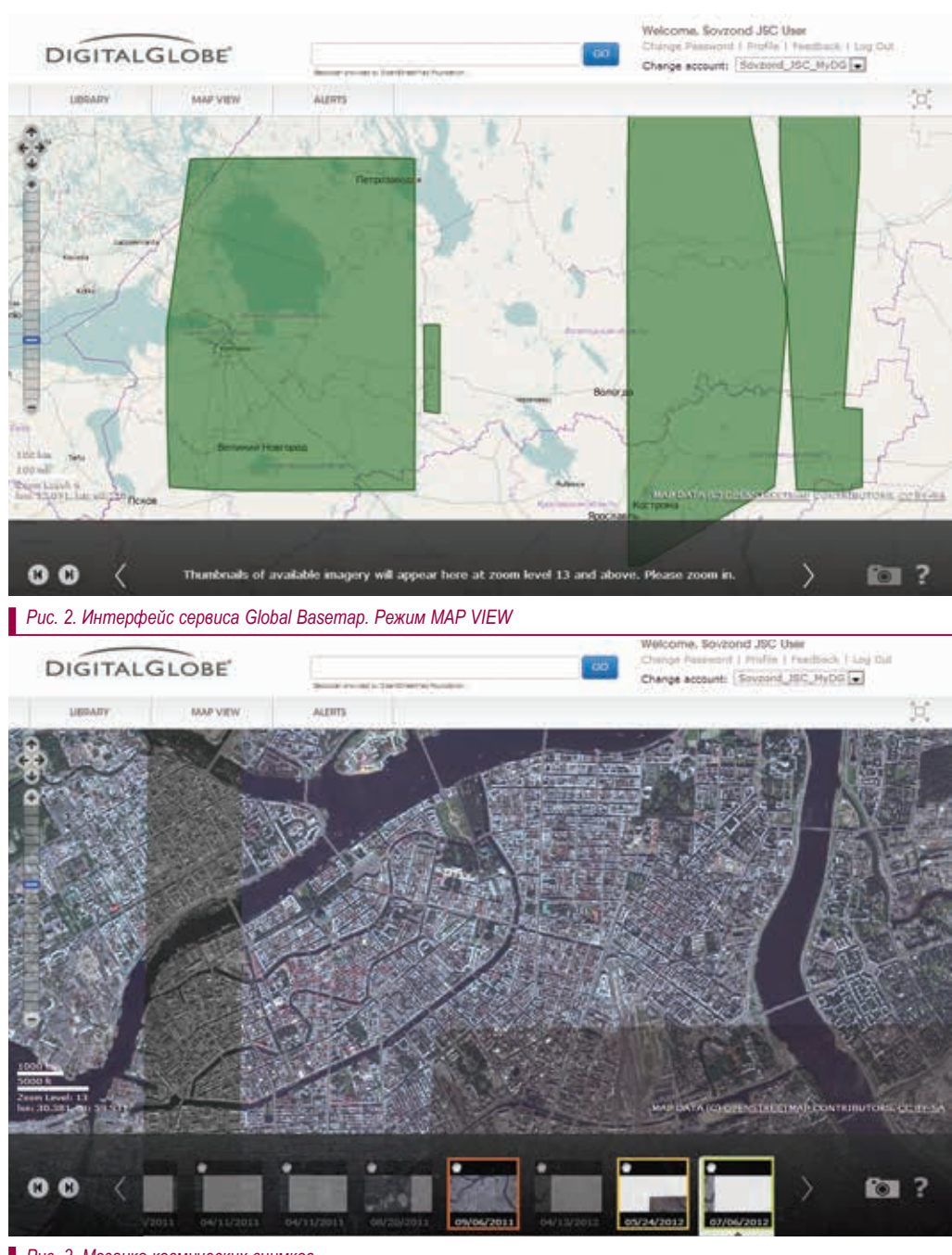

Рис. 3. Мозаика космических снимков

F

МАТИКА GEOMATICS

| FEATURE DETAILS                       |                                      |                                                                                                    | THE R. P.      |
|---------------------------------------|--------------------------------------|----------------------------------------------------------------------------------------------------|----------------|
| California Statesta                   | red46-59-k 139/39e 30(326) 109547/00 | 1 百九年 四十 四十                                                                                                    | 128            |
| Inurce                                | WV02                                 | A CONTRACTOR OF THE                                                                                                    |                |
| Source Inc                            | Dirig                                | THE DESCRIPTION OF THE                                                                                                    | 1.15           |
| erodutTube                            | Fan Sharpened Natural Color          |                                                                                                    | AU             |
| in off angle bit and                  | 0.50                                 |                                                                                                    | 10.000.000     |
| anu astSannisDistatest inf            | Metar                                |                                                                                                    | EDA \          |
| aunitaria dh                          | 174,41725                            | CARGON THE STOP                                                                                                    | 125.11         |
| tutElevation                          | 36.643112                            |                                                                                                    | 是你             |
| amadrinede                            | 11,123047                            |                                                                                                    |                |
| doudCover                             | 7.21215276-4                         |                                                                                                    | Property Land  |
| data aver                             | country coverage                     | 1 1 1 1 1 1 1 1 1 1 1 1 1 1 1 1 1 1 1                                                                                                    | and the second |
| eMotaic                               | false                                |                                                                                                    | THE L          |
| apreciseCeonetry                      | true .                               |                                                                                                    |                |
| another and                           | EINISHED                             |                                                                                                    | 12/123         |
| A A A A A A A A A A A A A A A A A A A | FROOLICT GEOMETRY                    |                                                                                                    | 20112          |
| legacyld                              | 10300100005954400                    | The state of the                                                                                                    | 6. 5           |
| Detroisendarta hitar                  | 052620015-10                         | <ul> <li>CONTRACT #2 104</li> </ul>                                                                                                    |                |
|                                       | CONTRACTOR INC.                      | A STATE AND A STATE AND A STAT |                |
|                                       |                                      | The second second                                                                                                    |                |
|                                       |                                      | the second second second second second second second second second second second second second second second se                                                                                                    |                |
| Contra Contra                         |                                      | AR DATA (CONTRACTICET MALE)                                                                                                    | ENTRIBUTO      |

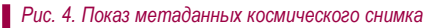

| SOVZOND JSC'S LIBRARY                  |                       |           |                                                                                                    |        | 8      |                    |                           |              |
|----------------------------------------|-----------------------|-----------|----------------------------------------------------------------------------------------------------|--------|--------|--------------------|---------------------------|--------------|
|                                        | 80% C                 |           |                                                                                                    |        |        | Imoge Set          | ings                      |              |
| abil Capanity \$2.5 GB                 |                       |           |                                                                                                    |        |        |                    |                           |              |
| Storage in use: 46.4 GB                |                       |           |                                                                                                    |        |        | A100               | And the second second     | -            |
| Sector Stands                          |                       |           |                                                                                                    |        |        |                    | 1000                      |              |
| Storage available: 3.5 G               | 8                     |           |                                                                                                    |        |        | Marrie .           | And the second            | 5 n          |
|                                        |                       |           |                                                                                                    |        |        | 100                |                           | 1            |
| File Name                              | Date                  | Size      | Ouveland                                                                                                    | Dulate |        | 1000               |                           |              |
| موسس دمه                               | 2012-02-0214407       |           | series Jacks                                                                                                    | •      | 10     | Real Property lies | 3 m 3                     | <b>1</b> 681 |
| test, image, \$100052.48               | 3013-02-13 14,07      | 12.10     | SITTLY.                                                                                                    |        | . (21) |                    |                           |              |
| test image R1C1.M                      | 2012-02-12 14:07      | 192.118   | HITER                                                                                                    |        |        | (Signame)          | SPB image                 |              |
| test_image_R1C2.tif                    | 2013-02-12 14:07      | 192 HE    | HTTP                                                                                                    |        |        |                    |                           |              |
| test_image_R1C3.hf                     | 3013-02-12 14:07      | 192.Htt   | HTEP                                                                                                    |        |        | distant:           | GerTH.                    |              |
| test_image_R1C4.bf                     | 2013-02-12 14:07      | 100 HHE   | HIBP                                                                                                    |        |        |                    | Caracter                  | 141          |
| \$6.04_191.0 gs_911CE.85               | 2010-02-12-14(07      | 180 118   | 111101                                                                                                    |        |        | Tite Size:         | \$192 × 8192              |              |
| Next Linese, Kirch Mr                  | 2012-02-12 14/07      | Date real | Contraction of Contraction of Contra |        |        |                    | Taken Barran Barran       | -            |
| hard others in 170 kg                  | DOUBLAS, CO. LAURY    | 10.0.00   | ALC: NO.                                                                                                    |        |        | ResinLoom:         | which the because and     |              |
| had overe R1Ch.br                      | 2013-02-12 14:07      | 125 148   | AUTOR                                                                                                    |        |        | Projection         | Secondriv.                |              |
| feet index ASCL IF                     | 2010-00-12 14:07      | 182 108   | ACT DO                                                                                                    |        |        |                    | Contraction of the second | 10           |
|                                        | 2013-02-12 14:07      | 192 116   | HTTP                                                                                                    |        |        | 3Hte-polation:     | Nemest Neighbor           |              |
| fest indge #2C2.M                      | 3013.00.10.10.00.00   | 192 118   | HITSP                                                                                                    |        | -      |                    | 1000 C 1000 C 1000        |              |
| test.imige.R2C2.M<br>test.imige.R2C3.M | - ADA - 14 - LA 14/07 |           |                                                                                                    |        |        |                    |                           |              |

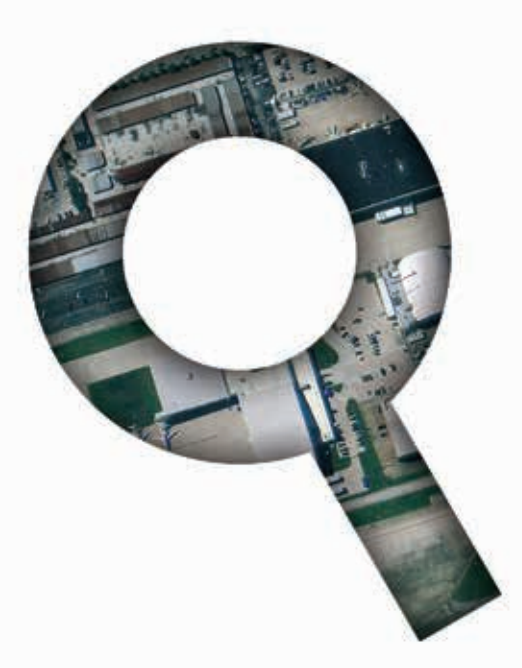

## поиск спутниковых снимков\* catalog.sovzond.ru

Поиск спутниковых снимков по космическим аппаратам: QuickBird, WorldView-1, WorldView-2, Ikonos, GeoEye, Pleiades, RapidEye, Alos, DMC-UK-2, Deimos-1, TerraSAR, Монитор-Э, Ресурс-ДК, Ресурс-Ф и др.

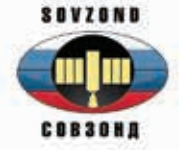

Компания «Совзонд» 115563, г. Москва, ул. Шипиловская, д. 28 а тел.: +7 (495) 642-8870, 988-7511, 988-7522 факс: +7 (495) 988-7533 e-mail: sovzond@sovzond.ru сайт: www.sovzond.ru